# **KOSSDA**

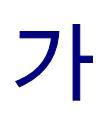

# www.kossda.or.kr

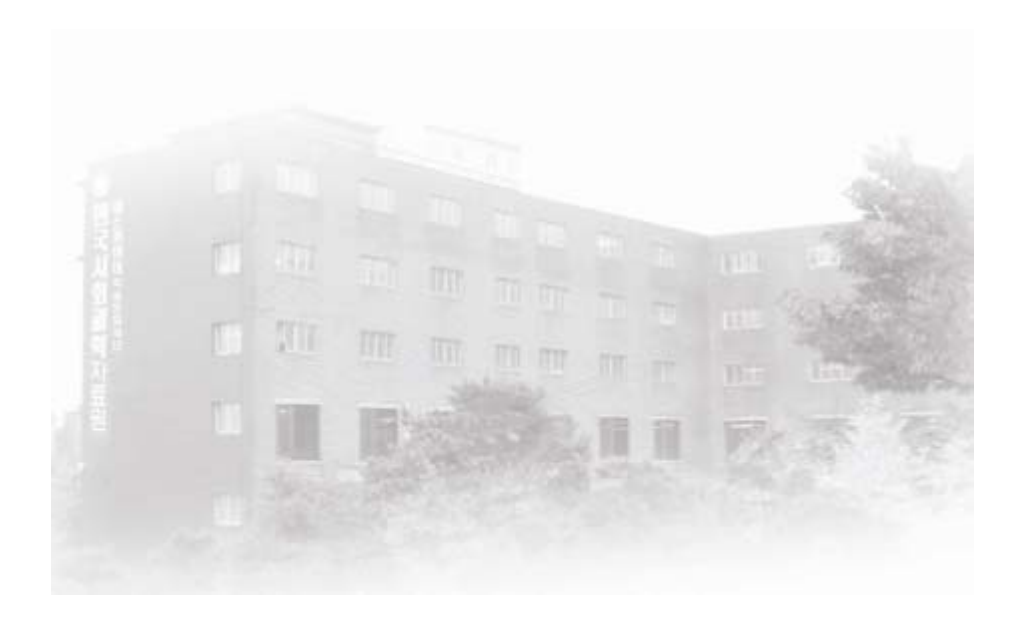

Korea Social Science Data Archive

Tel. 02-767-9500 Fax.02-767-9595 support@kossda.or.kr

| 1 |     |   |
|---|-----|---|
|   |     |   |
|   |     |   |
| 2 |     | • |
|   |     |   |
|   |     |   |
| 3 | . / |   |

(NESSTAR) ------5

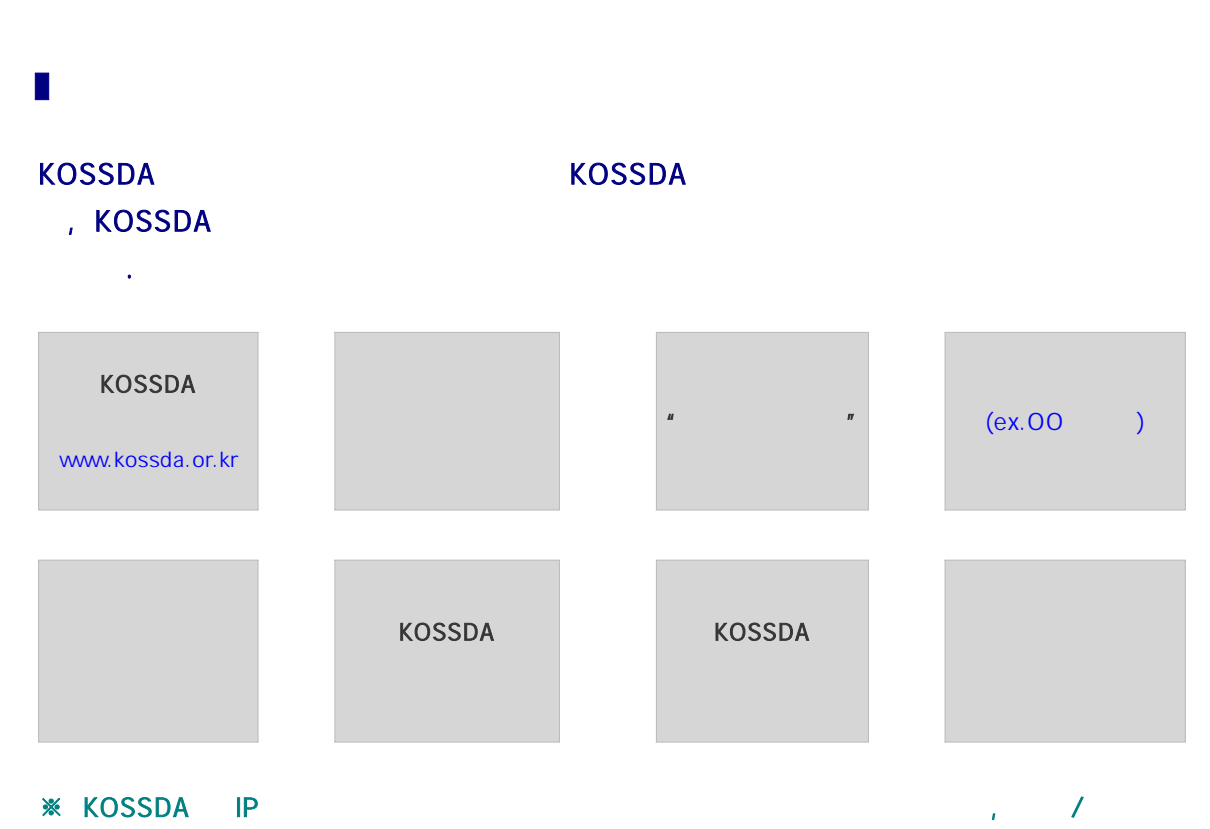

.

MY KOSSDA (KOSSDA에서 회원인증 처리를 완료한 후 개별적으로 이용안내문을 발송해 드립니다.)

| I         |               |              |
|-----------|---------------|--------------|
|           |               |              |
|           |               |              |
| ( ,       | )             |              |
| (         | )             |              |
| (NE       | ESSTAR)       | (NESSTAR ID) |
|           | /             | (KOSSDA ID)  |
|           |               | (KOSSDA ID)  |
| MY KOSSDA | SDI           | (KOSSDA ID)  |
|           | My Search     | (KOSSDA ID)  |
|           | My Collection | (KOSSDA ID)  |
|           |               |              |
|           |               | (KOSSDA ID)  |

### FAQ A 홈페이지 초기화면에서 Q 검색은 A 자료검색 화면에서 어디에서 할 수 있나? A 한국사회과학도서관 화면에서 A 통합검색에서 전체자료를 통합해서 A 자료별검색에서 자료유형별 자료를 A 분야별검색에서 연구분야별 자료를 *Q* 자료검색 화면에서는 A 시소러스검색에서 주제어별 관련 자료를 무엇을 검색할 수 있나? A 조사자료변수에서 변수별 조사자료를 A 전자저널DB에서 전자저널 수록 논문을 A 최신자료에서 최근 DB로 구축된 자료를 A 통합검색에서 검색어를 입력하여 Q 자료유형에 관계없이 A 분야별검색에서 분야를 선택하여 자료를 찾으려면? A 시소러스검색에서 주제어를 입력하여 A 자료검색 화면에서 한국과 한국관련 문헌자료를 양적 및 질적 자료와 통합검색하거나 개별 검색 Q 문헌자료는 어디에서 무엇을 검색할 수 있나? A 한국사회과학도서관 화면에서 구 한국사회과학도서관이 소장하고 있던 국내외 일반문헌을 검색 Q 검색결과 화면에서 A 웹상에서 곧바로 원하는 조사자료에 대한 제표, 회귀분 통계분석 은 무엇인가? 석 등을 할 수 있는 기능 A 오디오, 동영상, 텍스트 등 다양한 형태의 질적자료를 Q 검색결과 화면에서 미리보기 는 무엇인가? 탐색할 수 있는 기능 Q 검색결과 화면에서 A 웹상에서 전자형태로 된 문헌자료(전자저널 등)의 원문 원문보기 는 무엇인가? 을 볼 수 있는 기능

※ 상세한 자료검색가이드는 KOSSDA 홈페이지의 <u>USER GUIDE</u>를 참고하기 바랍니다.

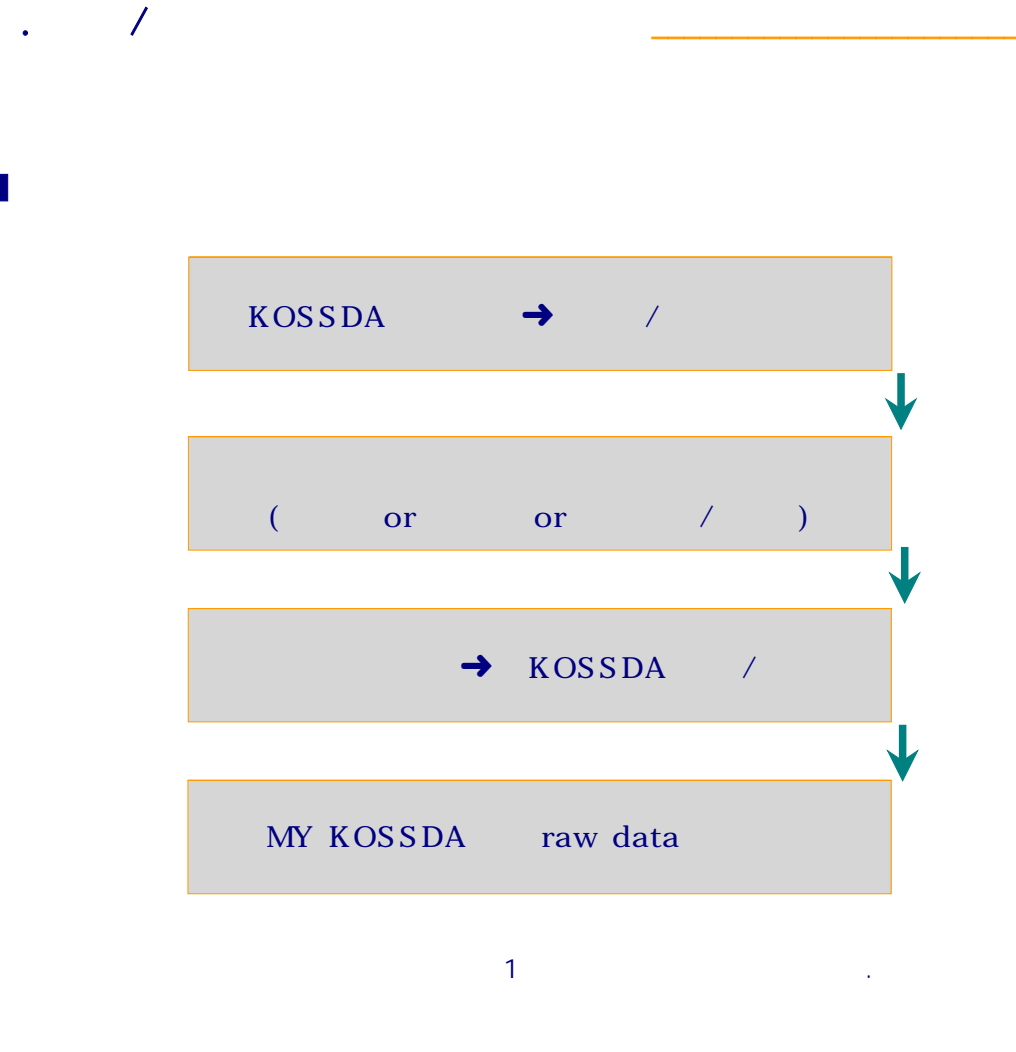

### : 30

위 건수는 소속인 개인별 이용 가능한 건수입니다. 그 이상의 자료를 다운로드 받을 필요 가 있을 때에는 KOSSDA와 협의해야 합니다.

# ▮ 가 :1

이용허가 받은 자료의 이용기간이 1년 이상일 경우 KOSSDA에 연락하여 주기 바랍니다. 이용기간이 종료되면 자료를 파기해야 하며 같은 자료를 계속해서 이용하려면 재신청을 해야 합니다.

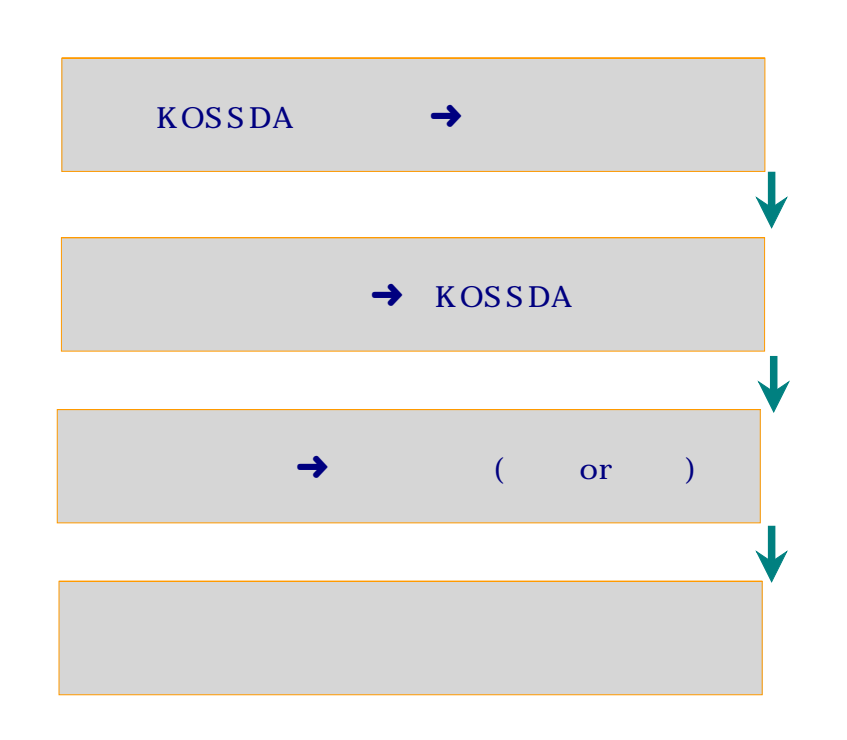

가 경우는 요금이 월단위로 정산 처리 됩니다.

| 우송방법          | 기본료(건당) | 복사/출력료(매당) | 소요기간  |
|---------------|---------|------------|-------|
| 보 통 우 편       | ₩1,500  | ₩70        | 8일 이내 |
| 특 급 우 편       | ₩2,000  | ₩70        | 5일 이내 |
| E-mail (전자자료) | ₩1,000  |            | 3일 이내 |

※ 기본료 : 학술지는 논문편당이고 단행본, 보고서, 학위논문은 권당입니다.

▶ 납부계좌 : 우리은행 / 111-04-119450 / (재)에스콰이아학술문화재단

▶ 일정액을 예치하면 이용요금이 자동 정산 처리됩니다.

## (NESSTAR)

### (NESSTAR) ?

NESSTAR(Networked Social Science Tools and Resources)는 웹상에서 자 료를 불러내서 곧바로 빈도표와 교차표 및 그래프를 작성할 수도 있고 상관분 석 및 회귀분석도 할 수 있는 시스템입니다.

▶ NESSTAR 주요 기능

- 자료검색과 자료의 상세정보 보기
- 빈도표/교차표/그래프 작성
- 상관분석과 회귀분석

- 변수생성과 리코드
- 분석결과 저장
- 북마크하기
- ※ 상세한 이용가이드는 KOSSDA 홈페이지 "<u>이용&기탁>자료이용안내>양적자료</u>"페이지 에서 보실 수 있습니다.

### ■ NESSTAR

▶ KOSSDA 홈페이지 메인 혹은 서브 화면에서 접속

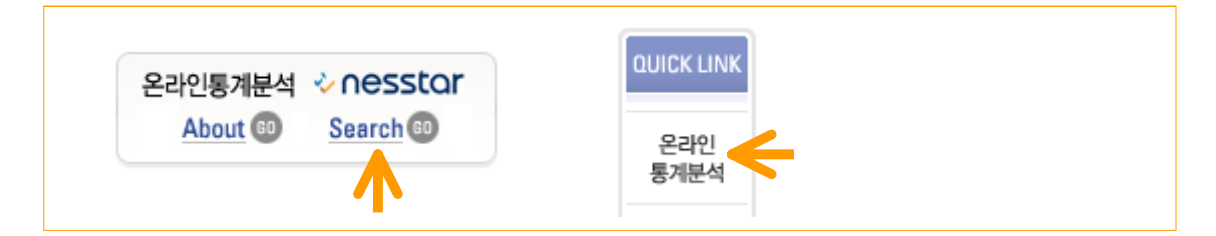

▶ KOSSDA 홈페이지 검색결과에서 접속

| 신택 | NO | 유형 | 자료명 🔺 / 연구자(저자) / 연구수행기관(발행처) / 연도 | 신청 |
|----|----|----|------------------------------------|----|
|    |    |    | 한국종합사회조사, 2003                     |    |
|    | 1  | 谱  | 연구책임자 : 석현호, 2003                  |    |
|    |    |    | 관련파일 물개분석 이용문헌                     | _  |

※ NESSTAR 로그인 ID는 KOSSDA 홈페이지 "<u>이용&기탁>자료이용안내>양적자료</u>"페이 지에서 확인하실 수 있습니다.